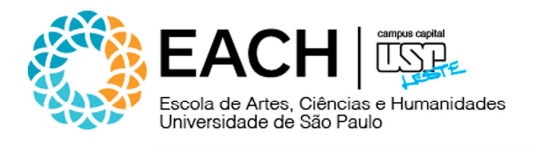

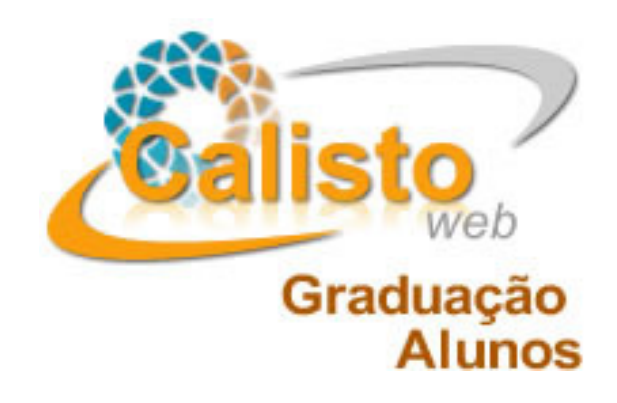

# Tutorial para utilização do Sistema Calisto Nível: Usuário

versão 1.0

Elaborado por: Informática | Sistemas em agosto de 2012

Antonio Carlos de O. Macedo Evandro F. Gonçalves Luciana A. Carradori

Av. Arlindo Béttio, 1.000 Ermelino Matarazzo | São Paulo - SP | 03828-000 | www.each.usp.br

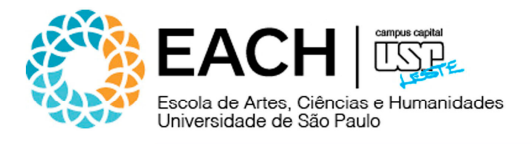

## 1. PREFÁCIO

Este tutorial fornece o passo a passo para a utilização do Sistema Calisto. É relevante que você o leia e veja as instruções para que possa rapidamente familiarizar-se com a forma de manipulação dos recursos disponíveis.

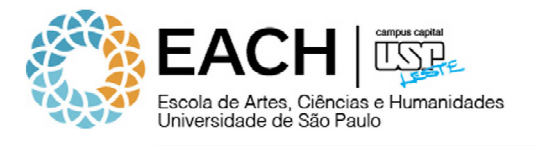

# 2. VISÃO GERAL

Usuários

• Alunos

# Operador

• Graduação

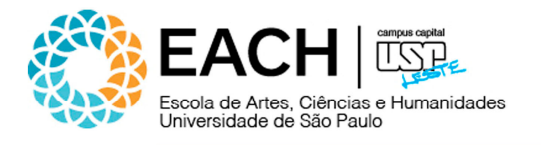

### **3. VISÃO GERAL – FLUXO DO SISTEMA**

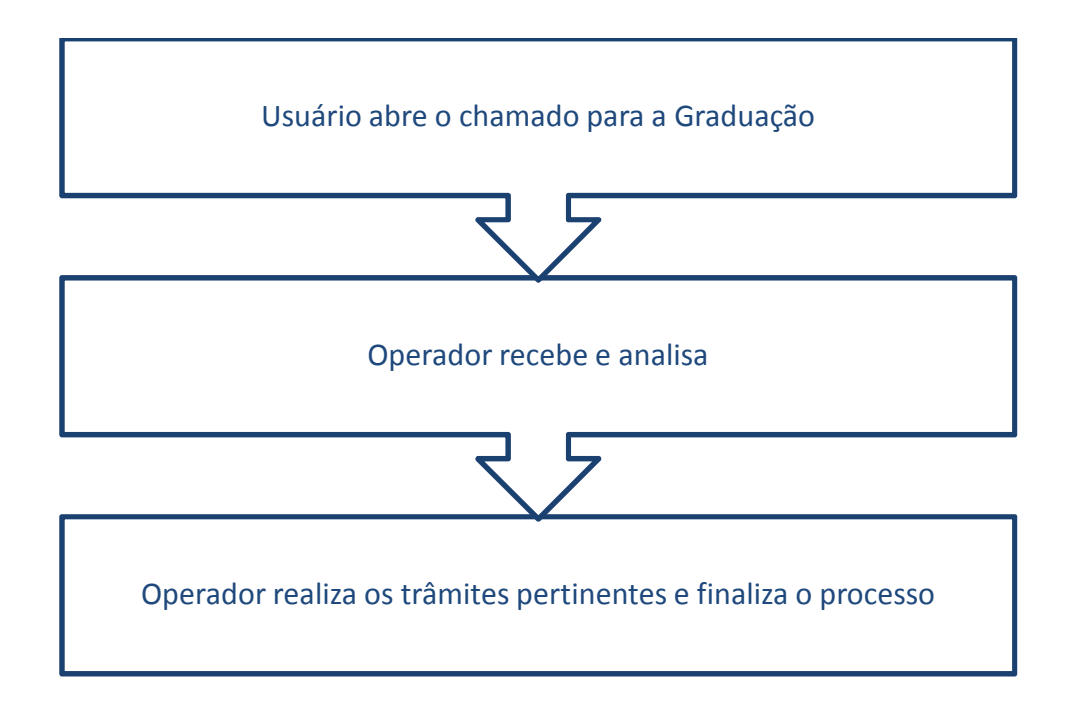

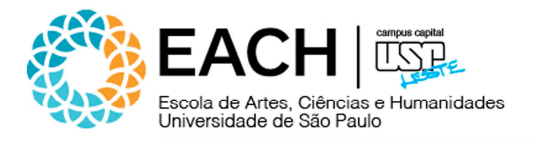

#### 4. PASSOS PARA ACESSAR O SISTEMA

Acessar, através da barra de endereços do navegador, o seguinte endereço: <u>http://www.each.usp.br/formularios/</u>. Ao se logar, o usuário irá verificar todas as ocorrências pendentes, abertas por ele no sistema, inclusive o "*status*" de cada ocorrência.

| www.each.usp.br/formularios/          | Endereço do Sistema Calisto                                                                                                    |                    | ☆ マ C 🖁                                                | ▼ Google                         |  |
|---------------------------------------|----------------------------------------------------------------------------------------------------|--------------------|--------------------------------------------------------|----------------------------------|--|
| Calisto<br>Web<br>Graduação<br>Alunos | Técnico: Não lo                                                                                                    | ogado              | Logon 🖉                                                | l Ajuda? 💌                       |  |
|                                       | Formulários Online   Sistema de Formulários o<br>Usuário: Usuário: Entr<br>Senha: Entr<br>Duvidas sobre cadastro de usuario<br>troca de senha ou abertura de<br>chamados? <u>Clique aqui!!</u> | a Graduação da EAC | Inserir usuário<br>clicar no botão<br>realizar o login | e senha e<br>o entrar para<br>n. |  |

Ocorrências ativas abertas pelo usuário "*usuário"*. O usuário poderá acompanhar o andamento dos seus chamados, através do status de cada ocorrência.

| Calist<br>Grad                  | web<br>uação<br>Alunos<br>ias Inventário A | dmin 1                                                                 | Usuário                                 | : usuario          | Logoff 🖉                        | Ajuda?                    | Y                        |
|---------------------------------|--------------------------------------------|------------------------------------------------------------------------|-----------------------------------------|--------------------|---------------------------------|---------------------------|--------------------------|
| Home                            | OcoMon - I                                 | Módulo de Ocorrências                                                  |                                         |                    | Se                              | exta-feira, 31/08/2012    |                          |
| Abrir Chamado                   | Foi encontra                               | da somente 1 ocorrência <mark>ativa(s)</mark> al<br><b>Solicitação</b> | perta(s) por você.<br>Email<br>Telefone | Local<br>Descrição | Área                            | Status                    | Tempo T.R. T.S<br>válido |
| ¶ Esquema de Cor<br>¶ Senha<br> | res 26595                                  | Cadastramento de conta<br>corrente/poupanca                            | evandrofg@gmail.c<br>918882             | om<br>teste        | CIENCIAS DA ATIVIDADE<br>FISICA | Aguardando<br>atendimento | 00:00:06 🔴 🧲             |
| Г                               |                                            | ]                                                                      |                                         |                    |                                 | t                         |                          |
|                                 | Caso deseje                                | visualizar<br>basta                                                    |                                         |                    | S                               | Status atual do o         | chamado                  |
|                                 | clicar sobre                               | o número                                                               |                                         |                    |                                 |                           |                          |
|                                 | do mesmo.                                  |                                                                        |                                         |                    |                                 |                           |                          |

Av. Arlindo Béttio, 1.000 Ermelino Matarazzo | São Paulo - SP | 03828-000 | www.each.usp.br

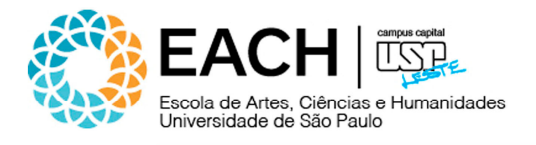

#### **5. ABERTURA DE CHAMADOS**

O primeiro passo é clicar no menu "*Ocorrências"* e depois no sub-menu "*Abrir Chamados"*, conforme ilustração abaixo:

| Calisto<br>Graduação |                                             | Usuário: usuario                                                                        | Logoff 🖉                             | I Ajuda? 💌                              |                                     |
|----------------------|---------------------------------------------|-----------------------------------------------------------------------------------------|--------------------------------------|-----------------------------------------|-------------------------------------|
| Home Ocorrências     | Menu Ocorrências                            |                                                                                         |                                      | Sexta-fe                                | ira, 31/08/20                       |
| Abrir Chamado        | Clique nesta opção para<br>abrir o chamado. | por você.<br>Email Local<br>Telefone Descrição<br>a evandrofg@gmail.com<br>918882 teste | Área<br>CIENCIAS DA ATIVIDADE FISICA | <b>Status</b><br>Aguardando atendimento | Tempo T.<br>válido T.<br>00:04:51 ( |
| Looma                |                                             | Não existe nenhuma ocorrência<br>você no sistem                                         | a inativa aberta por<br>a‼           |                                         |                                     |
|                      |                                             | Não existem ocorrências concl<br>sistema!                                               | luídas por você no                   |                                         |                                     |
|                      |                                             |                                                                                         |                                      |                                         |                                     |
|                      |                                             |                                                                                         |                                      |                                         |                                     |
|                      |                                             |                                                                                         |                                      |                                         |                                     |
|                      |                                             |                                                                                         |                                      |                                         |                                     |
|                      |                                             |                                                                                         |                                      |                                         |                                     |

Formulários Online | Sistema de Formulários da Graduação da EACH

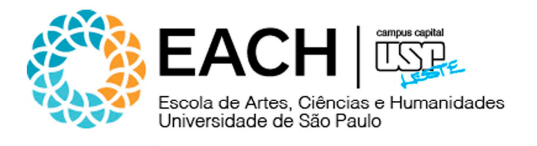

#### 5.1 ABERTURA DE CHAMADOS

A seguinte tela contém os campos que devem ser preenchidos para realizar a abertura de um chamado.

| Cal                                                    | isto<br>Graduação                                                                                                    |                                  |                     | Usuário: us                                                                                                    | uario                                                                   | Logoff 🕗                  | Escolher o problema<br>desejado.                                     |      |
|--------------------------------------------------------|----------------------------------------------------------------------------------------------------|----------------------------------|---------------------|----------------------------------------------------------------------------------------------------|-------------------------------------------------------------------------|---------------------------|----------------------------------------------------------------------|------|
| Home O<br>Ocorrências<br>Abrir C<br>Q Meus O<br>Esquem | Escolher<br>que o uso<br>matricula                                                                                                    | o curso em<br>uário está<br>ado. | corrências          | E FISICA 🗸                                                                                                    | Problema:                                                               |                           | Sexta-feira, 31/08/3                                                 | 2012 |
| Idioma                                                 | Senha       2         PROBLEMA       Idioma         Idioma       Considerar optativa livre como eletiva         Permite que uma ou mais disciplinas optativas livres curs         Atencão:       é necessária UMA solicitação para CADA disc         Instruções de Preenchimento       Código e nome da disciplina a ser considerada como op         ATENÇÃO: O aluno deve digitar as informações r       visualização do chamado.         A ausência de qualquer uma das informações acima imp |                                  |                     | isadas pelo aluno sejam co<br>ciplina.<br>Iptativa eletiva.<br><b>necessárias, sem copi</b><br>plicará no cancelamento d | insideradas como op<br>i <b>á-las e colá-las d</b> i<br>la solicitação. | otativas eletivas, para f | PRAZO<br>30 dias<br>ins de contagem de créditos.<br>isso dificulta a |      |
|                                                        |                                                                                                    |                                  | Informa<br>para a a | ções relevante<br>bertura do cha                                                                                         | es ao usuár<br>amado. Est                                               | io<br>as                  |                                                                      |      |

informações devem ser cuidadosamente observadas, a fim

- de que não haja erro de
- preenchimento/procedimentos na
- solicitação.

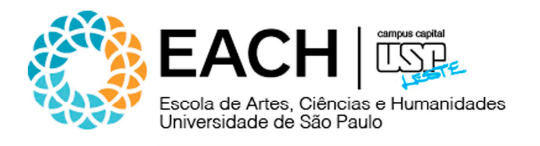

# 5.2 ABERTURA DE CHAMADOS (continuação)

| Calisto<br>Graduação                                                  |                                                                                                    | Usuário: u:                                                                                                    | suario   Logofi 🖉                                                                                                | I Ajuda? 💌                   |
|-----------------------------------------------------------------------|----------------------------------------------------------------------------------------------------|----------------------------------------------------------------------------------------------------|----------------------------------------------------------------------------------------------------|------------------------------|
| Alunos                                                                | contário Admin                                                                                                    |                                                                                                    |                                                                                                    |                              |
| Ocorrências                                                           | PROBLEMA                                                                                                    |                                                                                                    |                                                                                                    | PRAZO                        |
| Abrir Chamado<br>Meus Chamados<br>Esquema de Cores<br>Senha<br>Tidoma | <ul> <li>Considerar optativa livre como eletiva</li> <li>Permite que uma ou mais disciplinas opt</li> <li><u>Atenção:</u> é necessária UMA solicitação</li> <li><u>Instruções de Preenchimento</u></li> <li>Código e nome da disciplina a ser cons</li> <li><u>ATENÇÃO:</u> O aluno deve <u>digitar</u> as visualização do chamado.</li> <li>A ausência de qualquer uma das inform</li> <li>Detalhamento da Solicitação:</li> </ul> | ativas livres cursadas pelo aluno sejam o<br>para CADA disciplina.<br>iderada como optativa eletiva.<br><b>informações necessárias, sem cop</b><br>iações acima implicará no cancelamento o | onsideradas como optativas eletivas, para l<br><b>iá-las e colá-las de outra página, pois</b><br>da solicitação. | ins de contagem de créditos. |
|                                                                       | Email:                                                                                                    |                                                                                                    | Telefone:                                                                                                    |                              |
| Digitar e-mail                                                        | Data de abertura: 31/08/20                                                                                                    | 12 12:48:36                                                                                                    | Status:                                                                                                    | Aguardando atendimento       |
|                                                                       | Anexar arquivo:                                                                                                    | Selecionar arquivo                                                                                                    | Anexar outro arquivo<br>s da Graduação da EACH                                                                   | Digitar telefone<br>celular  |
|                                                                       | Caso<br>pode<br>arqu                                                                                                    | haja necessidade,<br>erá anexar um<br>ivo desejado.                                                                                                    | Clique nesta opção,<br>caso haja a<br>necessidade de<br>anexar outro arquivo                                     |                              |

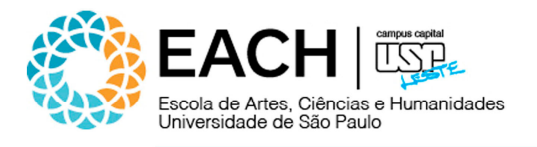

#### 5.3 ABERTURA DE CHAMADOS

| Calisto<br>Graduação<br>Alunos                                         | 3                                                                                                    |                                                        | Usuário: usuario                                                 | Logoff 🖉                             | I Ajuda? 💌            |
|------------------------------------------------------------------------|----------------------------------------------------------------------------------------------------|--------------------------------------------------------|------------------------------------------------------------------|--------------------------------------|-----------------------|
| Home Ocorrências                                                       | rentario   Admin                                                                                      |                                                        |                                                                  |                                      |                       |
| Ocorrências                                                            | OcoMon - Módulo de Ocorrência                                                                         | 5                                                      |                                                                  |                                      | Sexta-feira, 31/08/20 |
| Abrir Chamado<br>Meus Chamados<br>Esquema de Cores<br>Senha<br>Didioma | Abertura de Ocorrências:<br>Área R<br>Sua solicitação foi efetua<br>Detalhu<br>Aluno. Acompanhe seu e | ida com sucesso no siste<br>-mail e consulte o sistemi | ma! O número é 26597. Aguarde o atendimento<br>a periodicamente. | o pela Seção de Atendimento ao<br>OK |                       |
|                                                                        | Email:                                                                                                | evandrofg@gmail.com                                    | Telefone:                                                        | 918882                               |                       |
|                                                                        | Data de abertura:                                                                                     | 31/08/2012 13:00:03                                    | Status:                                                          | Aguarda                              | ando atendimento      |
|                                                                        | Anexar arquivo:                                                                                       |                                                        | Selecionar arquivo Anexar outro arq                              | uivo                                 |                       |
|                                                                        |                                                                                                    | ок                                                     |                                                                  | Ca                                   | ncelar                |
|                                                                        |                                                                                                    |                                                        | Esta tela indica que o                                           |                                      |                       |
|                                                                        |                                                                                                    |                                                        | chamado foi aberto com                                           |                                      |                       |
|                                                                        |                                                                                                    |                                                        | sucesso. O destinatário                                          |                                      |                       |
|                                                                        |                                                                                                    |                                                        | e o usuário que abriu o                                          |                                      |                       |
|                                                                        |                                                                                                    |                                                        | chamado receberão um                                             |                                      |                       |
|                                                                        |                                                                                                    |                                                        | alerta por e-mail. Clicar                                        |                                      |                       |
|                                                                        |                                                                                                    | Formulários Or                                         | em <i>"OK"</i> .                                                 |                                      |                       |

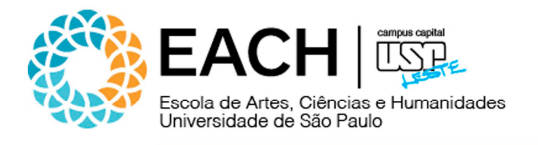

#### **6. MANUAIS/TUTORIAIS**

Consulte os manuais/tutoriais disponíveis no Sistema.

| Calisto<br>Web<br>Graduação<br>Alunos<br>Home Ocorrências Inv | rentário A   | dmin                                                                         | Usuário: usu                         | uario                         | Logoff 🕑                   | I Ajuda?                      |            |
|---------------------------------------------------------------|--------------|------------------------------------------------------------------------------|--------------------------------------|-------------------------------|----------------------------|-------------------------------|------------|
| Home                                                          | OcoMon - N   | lódulo de Ocorrências                                                        |                                      |                               |                            | Escolher o manual/t           | utorial    |
| 🏠 Abrir Chamado<br>Q Meus Chamados                            | Foram encont | tradas 2 ocorrência <b>ativa(s)</b> aberta(s) por você<br><b>Solicitação</b> | Email<br>Telefone                    | Local<br>Descrição            | Área                       | desejado                      |            |
| Esquema de Cores<br>                                          | 26595        | Cadastramento de conta corrente/poupanca                                     | evandrofg@gmail.com<br>918882        | teste                         | CIENCIAS DA ATIVIDADE      | FISICA Aguardando atendimento | 00:37:23 ( |
| L. 🍘 Idioma                                                   | 26597        | Considerar optativa livre como eletiva                                       | <b>evandrofg@gmail.com</b><br>918882 | teste                         | CIENCIAS DA ATIVIDADE      | FISICA Aguardando atendimento | 00:03:21 ( |
|                                                               |              |                                                                              | Não existe nenhum<br>vo              | ia ocorrência<br>cê no sistem | i inativa aberta por<br>a‼ |                               |            |
|                                                               |              |                                                                              | Não existem ocor                     | rências concl<br>sistema!     | uídas por você no          |                               |            |
|                                                               |              |                                                                              |                                      |                               |                            |                               |            |
|                                                               |              |                                                                              |                                      |                               |                            |                               |            |
|                                                               |              |                                                                              |                                      |                               |                            |                               |            |
|                                                               |              |                                                                              |                                      |                               |                            |                               |            |
|                                                               |              |                                                                              |                                      |                               |                            |                               |            |
|                                                               |              |                                                                              |                                      |                               |                            |                               |            |
|                                                               |              |                                                                              |                                      |                               |                            |                               |            |

Formulários Online | Sistema de Formulários da Graduação da EACH

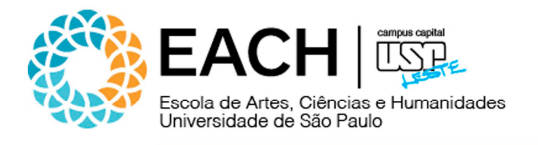

#### **7. MEUS CHAMADOS**

Nesta tela, poderão ser visualizadas todas as ocorrências encaminhadas. Deve-se clicar no menu "*Home"* e no sub-menu "*Meus Chamados"*, conforme ilustração abaixo:

| Calist<br>Grad | o<br>web<br>uação<br>Alunos                                                                                   | rentário A             | Admin                                             |                                   | Usuário: usu                  | iario                        | Logoff 💋                     | I Ajuda? 💌             |                 |     |
|----------------|----------------------------------------------------------------------------------------------------|------------------------|---------------------------------------------------|-----------------------------------|-------------------------------|------------------------------|------------------------------|------------------------|-----------------|-----|
| Home           |                                                                                                    | OcoMon - I             | Mó <mark>dulo d</mark> e Ocorrên                  | cias                              |                               |                              |                              | Sexta-fe               | ira, 31/08/     | 20: |
| Abrir Chamado  |                                                                                                    | Foram encon<br>Chamado | tradas 2 ocorrência <mark>a</mark><br>Solicitação | <b>tiva(s)</b> aberta(s) por vocé | Email<br>Telefone             | Local<br>Descrição           | Área                         | Status                 | Tempo<br>válido | т.  |
|                | es                                                                                                    | 26595                  | Cadastramento de c                                | onta corrente/poupanca            | evandrofg@gmail.com<br>918882 | teste                        | CIENCIAS DA ATIVIDADE FISICA | Aguardando atendimento | 00:39:29        | (   |
|                |                                                                                                    | 26597                  | Considerar optativa                               | livre como eletiva                | evandrofg@gmail.com<br>918882 | teste                        | CIENCIAS DA ATIVIDADE FISICA | Aguardando atendimento | 00:05:27        | •   |
|                |                                                                                                    |                        |                                                   |                                   | Não existe nenhum<br>vo       | a ocorrência<br>cê no sistem | a inativa aberta por<br>Ia‼  |                        |                 |     |
|                | Eis o chamado aberto<br>recentemente. Clique<br>sobre o número do<br>chamado para que o<br>mesmo seja aberto. |                        |                                                   | Não existem ocorr                 | rências concl<br>sistema!     | luídas por você no           |                              |                        |                 |     |
|                |                                                                                                    |                        |                                                   |                                   |                               |                              |                              |                        |                 |     |

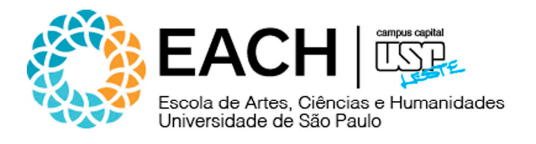

#### 8. ALTERANDO A SENHA

Clicando na guia "*Home*", opção "*Senha*", o usuário poderá alterar sua senha. **Obs.:** Esta opção é válida apenas quando o usuário deseja alterar sua senha atual (conhecida) por outra nova. Caso a mesma tenha sido perdida, o usuário deve enviar um e-mail à Seção de Informática | Sistemas, solicitando uma nova senha.

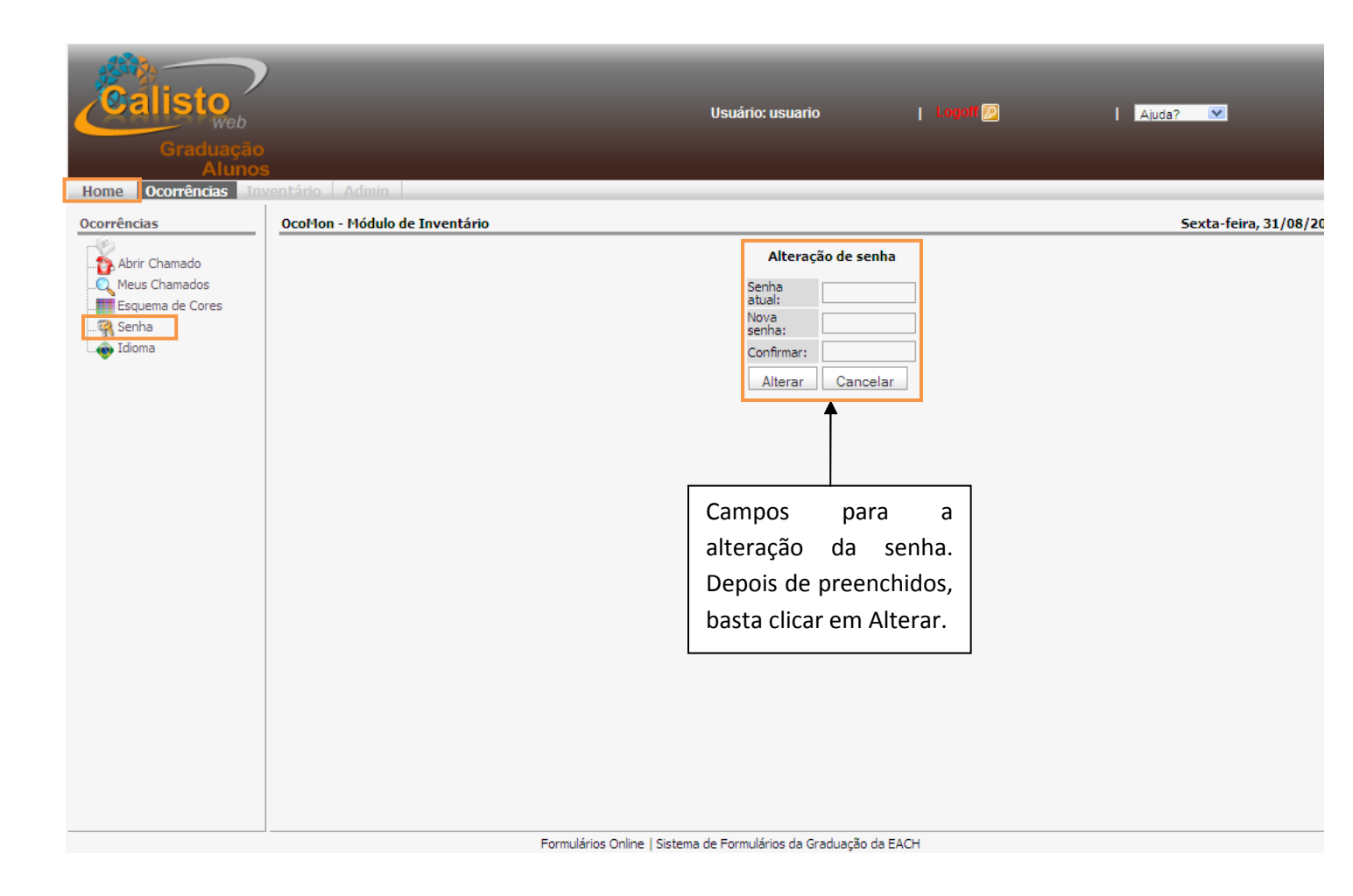

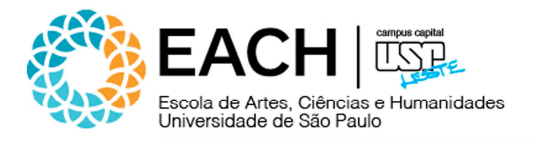

#### 9. FAZENDO LOGOFF DO SISTEMA

Para fazer Logoff, basta clicar sobre a opção "Logoff", localizada no topo da página.

| Calisto<br>Graduação<br>Alunos<br>Home Ocorrências Tav | entário A                                                             | dmin                                                    | Usuário: usu                  | Iario               |                               | 🛛 Ajuda? 💌             |                     |  |  |
|--------------------------------------------------------|-----------------------------------------------------------------------|---------------------------------------------------------|-------------------------------|---------------------|-------------------------------|------------------------|---------------------|--|--|
| Home                                                   | OcoMon - I                                                            | lódulo de Ocorrências                                   |                               |                     | Clique nesta opçã             | O Sexta-fe             | ira, 31/08/20       |  |  |
| Abrir Chamado                                          | Foram encon                                                           | tradas 2 ocorrência <b>ativa(s)</b> aberta(s) por você. |                               |                     | para sair do sistema          |                        |                     |  |  |
| Q Meus Chamados                                        | Chamado                                                               | Solicitação                                             | Email<br>Telefone             | Local<br>Descri     | ição Area                     | status                 | Tempo T<br>válido T |  |  |
|                                                        | 26595                                                                 | Cadastramento de conta corrente/poupanca                | evandrofg@gmail.com<br>918882 | teste               | CIENCIAS DA ATIVIDADE FISICA  | Aguardando atendimento | 01:04:32 (          |  |  |
|                                                        | 26597                                                                 | Considerar optativa livre como eletiva                  | evandrofg@gmail.com<br>918882 | teste               | CIENCIAS DA ATIVIDADE FISICA  | Aguardando atendimento | 00:30:30 (          |  |  |
|                                                        | Não existe nenhuma ocorrência inativa aberta por<br>você no sistema!! |                                                         |                               |                     |                               |                        |                     |  |  |
|                                                        |                                                                       |                                                         | Não existem ocor              | rências (<br>sisten | concluídas por você no<br>na! |                        |                     |  |  |
|                                                        |                                                                       |                                                         |                               |                     |                               |                        |                     |  |  |

Formulários Online | Sistema de Formulários da Graduação da EACH